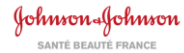

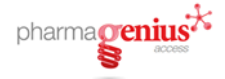

#### Connectez-vous sur www.pharmagenius.fr et cliquer sur « S'inscrire ici »

|                                                 | pharma genius X                                                                             | Bienvenue sur votre nouveau site de<br>services en ligne !<br>Décuvez votre nouvelle platforme de services en<br>line PHAMMAGENILE" our suime factualité et l'activité. Johnson &       |
|-------------------------------------------------|---------------------------------------------------------------------------------------------|----------------------------------------------------------------------------------------------------|
| Connexion                                       | Connexion avec<br>OneKey                                                                    | Johnson Santé Beaute France en pharmacie.<br>Le service client Johnson & Johnson France division Santé est à votre<br>disposition du Lundi au Vendredi de 9h à 16h30 au 01.55.00.35.30. |
| Adresse                                         | e email                                                                                     | Bienvenue sur votre nouveau site de servic<br>Découvrez le nouveau Pharmagenius en images t                                                                                             |
| Mot de                                          | passe                                                                                       |                                                                                                    |
| Mot de passe ou                                 | Connexion                                                                                   |                                                                                                    |
| C'est votre                                     | première connexion ?                                                                        |                                                                                                    |
| En quelques cli<br>services en ligr<br>rapide ! | ics, créez votre compte sécurisé et accèdez a<br>ne proposés sur Pharmagenius™. C'est simpl | le et                                                                                                    |
| S'inscrire ici                                  |                                                                                             |                                                                                                    |
| Se créer un com                                 | pte OneKey                                                                                  |                                                                                                    |

 Choisissez votre fonction dans la liste déroulante et renseignez votre n° de CIP (sans le FR devant). Cliquez sur « *Rechercher la pharmacie* ». <u>A noter</u> : Seul le titulaire à le droit de commander par défaut.

| V                                                                                                    | os informations                                                                                           |                                                                            | Confirmation                                                                        |
|----------------------------------------------------------------------------------------------------|----------------------------------------------------------------------------------------------------|----------------------------------------------------------------------------|-------------------------------------------------------------------------------------|
| S'inscrire sur le site                                                                                                    | Э                                                                                                    |                                                                            |                                                                                     |
| Bienvenue sur votre nouveau s                                                                                                    | site de services en ligne.                                                                                |                                                                            |                                                                                     |
| Merci de bien vouloir vous munir de<br>adresse mail et de choisir un mot de<br>nouveau site Johnson & Johnson Sa                                                                                    | votre numéro de CIP afin de vous auther<br>passe pour pouvoir vous identifier pour<br>nté Beauté France ! | ntifier. Lors de votre inscription nou<br>vos prochaines connexions. Laiss | is vous demanderons de renseigner votre<br>ez-vous guider et bonne visite sur votre |
| Suivez le guide <mark>en cliquant ici</mark> !                                                                                                    |                                                                                                    |                                                                            |                                                                                     |
| D'abord votre numéro de                                                                                                    | CIP et votre fonction                                                                                     |                                                                            |                                                                                     |
| Besoin d'aide<br>pour vous<br>inscrire?<br>Cliques sur le lien ci-<br>dessous pour recevoir de<br>l'aide dans le cadre de<br>votre inscription à<br>Pharmagenius.<br>Contactez le Service<br>client | Votre fonction dans l'officine : *<br>Titulaire<br>CIP *<br>XXXXXXX<br>Code CIP unique à 7 chilfres       | Rechercher la pharmacie                                                    |                                                                                     |

Inscription au site Pharmagenius™ Propriété de Johnson & Johnson Santé Beauté France *Mai 2019* 

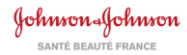

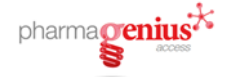

Les informations de la pharmacie apparaissent, cliquez sur le bouton « *Confirmer* ».

| D'abord votre numéro de                                                                                                    | CIP et votre fonction                                                                                                    |                                                         |
|----------------------------------------------------------------------------------------------------|----------------------------------------------------------------------------------------------------|---------------------------------------------------------|
| Besoin d'aide<br>pour vous<br>inscrire?<br>Clique sur le lien ci-<br>descua pur recevoir de<br>l'aide dans le cadre de<br>vote inscription à<br>pharmagenius.<br>Cortacter le Bervice<br>Client | Votre fonction dans l'officine : *<br>Titulare<br>CIP *<br>1234567<br>Cade CIP unique & 7 chiffres<br>Mom de la Pharmacie<br>Adresse<br>Ville | Modifier le CIP ou la fonction choisie ?<br>Confirmer > |
|                                                                                                    |                                                                                                    |                                                         |

- 2. Suivez les étapes proposées :
  - Si vous avez déjà des codes Onekey™, vous pouvez les utiliser ici
  - Si vous avez choisi la fonction « Titulaire » alors le bouton « Inscription rapide » apparait en rouge
  - Sinon, merci de vous inscrire avec Onekey™

| e connecter                                                                                                    |                                                                                                    |                                                                                                    |                                                                     |
|----------------------------------------------------------------------------------------------------|----------------------------------------------------------------------------------------------------|----------------------------------------------------------------------------------------------------|---------------------------------------------------------------------|
| vous avez déjà un identifiant e<br>neKey" pour créer un identifian                                                                                                    | et un mot de passe OneKey™, c'est l'occasi<br>t et un mot de passe OneKey™ réutilisable                                                                                                    | on de l'utiliser ! Sinon cliquez sur<br>s sur d'autres sites internet dans                                                                                            | "Inscription rapide" ou "S'inscrire avec<br>le domaine de la santé. |
| Identifiant Onekey                                                                                                    | Ø                                                                                                    |                                                                                                    |                                                                     |
| Mot de passe Onekey                                                                                                    | J'autorise OneKey" à partager mes informations avec le site Pharmagenius"                                                                                                    | — ou —                                                                                                    | Inscription rapide ici !                                            |
| No registered with Or<br>Si vous avez déjà un identif<br>cliquez sur "Inscription rapi<br>passe OneKey" réutilisable<br>Une fois votre identifiant et<br>pour terminer votre inscript<br>Pour toute question concet<br>OneKey" 0800 21 88 21. | neKey yet?<br>iant et un mot de passe OneKey <sup>™</sup> , c'est l'o<br>de' ou "S'inscrire avec OneKey' pour créer<br>s sur d'autres sites internet dans le domai<br>mot de passe OneKey <sup>™</sup> crées, vous pour-<br>tion au site Pharmagenius et profiter des s<br>mant notre partenaire OneKey <sup>™</sup> , merci de c | ccasion de l'utiliser ! Sinon<br>• un identifiant et un mot de<br>ne de la santé.<br>22 revenir sur cette même page<br>rervices proposés.<br>20ntacter le numéro vert | <b>OneKey</b><br>Sinscrire avec OneKey                              |

Inscription au site Pharmagenius™ Propriété de Johnson & Johnson Santé Beauté France *Mai 2019* 

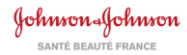

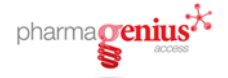

3. Remplissez les champs relatifs à vos données personnelles et accepter les Conditions Générales d'Utilisation et cliquez sur « Créer votre compte ».

|                                                                                                    | Civilité *                                                                                                    | Prénom *                                                                                                    | Nom *                                                                                                    |                                                                                   |
|----------------------------------------------------------------------------------------------------|----------------------------------------------------------------------------------------------------|----------------------------------------------------------------------------------------------------|----------------------------------------------------------------------------------------------------|-----------------------------------------------------------------------------------|
| Besoin d'aide                                                                                                    | М.                                                                                                    | Marc                                                                                                    | Dupont                                                                                                    |                                                                                   |
| pour vous                                                                                                    | Adresse email *                                                                                                    |                                                                                                    |                                                                                                    |                                                                                   |
| Contactez le Service<br>Cliquez sur le lien ci-<br>dessous pour recevoir de<br>l'aide dans le cadre de<br>votre inscription à<br>Pharmagenius. | xxx@xxx.com                                                                                                    |                                                                                                    |                                                                                                    |                                                                                   |
|                                                                                                    |                                                                                                    |                                                                                                    |                                                                                                    |                                                                                   |
|                                                                                                    | xxx@xxx.com                                                                                                    | e email *                                                                                                    |                                                                                                    |                                                                                   |
|                                                                                                    | Téléphone *                                                                                                    |                                                                                                    |                                                                                                    |                                                                                   |
|                                                                                                    | • 01234567                                                                                                    | Saisir votre numéro de téléphone portable<br>vous permet d'accéder rapidement à votre<br>compte dans le cas d'un voluit de vos<br>données de connexion.  |                                                                                                    |                                                                                   |
| Nous vous répondrons                                                                                                    |                                                                                                    |                                                                                                    |                                                                                                    |                                                                                   |
| dans les 2 jours ouvrés.                                                                                                    | Mot de passe *                                                                                                    | Cont                                                                                                    | îrmez votre mot de passe *                                                                                                    |                                                                                   |
|                                                                                                    |                                                                                                    |                                                                                                    |                                                                                                    |                                                                                   |
|                                                                                                    | caractères alphanumé<br>chiffre, une majuscule<br>mais doit être différen<br>nom ou adresse mail.<br>Fonction *<br>Titulaire                                                                                                    | ontenin a a ra<br>riques, incluant un<br>et une minuscule,<br>t de votre prénom,                                                                         |                                                                                                    |                                                                                   |
|                                                                                                    |                                                                                                    |                                                                                                    |                                                                                                    |                                                                                   |
|                                                                                                    | <ul> <li>J'ai lu et j'acc<br/>Pharmagenius</li> <li>t'ai lu et j'acc</li> </ul>                                                                                                    | epte les Conditions Général                                                                                                    | es d'Utilisation et la Charte Inter                                                                                                    | met du site                                                                       |
|                                                                                                    | <ul> <li>* J'ai lu et j'acc</li> <li>Pharmagenius</li> <li>* J'ai lu et j'acc</li> </ul>                                                                                                    | epte les Conditions Général<br>epte la Charte de Confidenti                                                                                              | es d'Utilisation et la Charte Inter<br>alité du site Pharmagenius <sup>®</sup> .                                                                                                    | met du site                                                                       |
|                                                                                                    | <ul> <li>* Jai lu et j'acc<br/>Pharmagenius</li> <li>* Jai lu et j'acc</li> <li>* Jai lu et j'acc</li> <li>Pharmagenius</li> </ul>                                                                                                 | epte les Conditions Général<br>epte la Charte de Confidenti<br>epte les Conditions Général                                                               | es d'Utilisation et la Charte Inter<br>alité du site Pharmagenius <sup>®</sup> .<br>es de Ventes pour le portefeuille                                                                        | r <b>net</b> du site<br>e Santé du site                                           |
|                                                                                                    | <ul> <li>J'ai lu et j'acc<br/>Pharmagenius</li> <li>J'ai lu et j'acc</li> <li>J'ai lu et j'acc</li> <li>J'ai lu et j'acc<br/>Pharmagenius</li> <li>J'autorise mon<br/>formation.</li> </ul>                                        | epte les Conditions Général<br>,<br>epte la Charte de Confident<br>epte les Conditions Général<br>,<br>titulaire à accéder à mon réc                     | es d'Utilisation et la Charte Inter<br>alité du site Pharmagenius <sup>°</sup> .<br>es de Ventes pour le portefeuille<br>capitulatif de formations dans le                                   | rnet du site<br>e Santé du site<br>e cadre d'objectifs de                         |
|                                                                                                    | <ul> <li>Jai lu et j'acc<br/>Pharmagenius</li> <li>Jai lu et j'acc</li> <li>Jai lu et j'acc</li> <li>Jai lu et j'acc</li> <li>Pharmagenius</li> <li>J'autorise mon<br/>formation.</li> <li>J'accepte de rei<br/>France.</li> </ul> | epte les Conditions Général<br>epte la Charte de Confidenti<br>epte les Conditions Général<br>titulaire à accéder à mon réi<br>cevoir des communications | es d'Utilisation et la Charte Inter<br>alité du site Pharmagenius <sup>®</sup> .<br>es de Ventes pour le portefeuille<br>capitulatif de formations dans le<br>sur les marques de Johnson & . | rnet du site<br>e Santé du site<br>e cadre d'objectifs de<br>Johnson Santé Beauté |

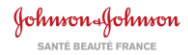

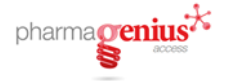

# Félicitations, vous êtes inscrits !

Vous pouvez désormais naviguer sur le site et bénéficier des services proposés.

En ce qui concerne la prise de commande, un délai de 48h ouvrées est nécessaire pour confirmer votre compte.

A l'issue de cette consultation, vous recevrez un mail qui vous informera que votre compte est validé et vous pourrez ainsi vous connecter et passer commande.

A bientôt sur www.pharmagenius.fr !

### Vous avez des questions ? Contactez notre Service Clients.

Tél: 01.55.00.35.30 - Fax: 01.55.00.35.40

E-mail : labo@its.jnj.com

Ou via le lien « Contactez-nous » en bas de page sur www.pharmagenius.fr